با تلاش معاونت زیرساخت دانشگاه استفاده دانشجویان از سرویس "off campus" فراهم شد. دانشجویانی که قصد استفاده از این سیستم را دارند، نحوه دسترسی به شرح زیر می باشد

بستر اتصال روی نرم افزار Kerio VPN Client می باشد و دانشجویان محترم از طریق موبایل هم می توانند به این بستر دسترسی داشته باشند .

> ابتدا نرم افزار Kerio VPN Client را بسته به سیستم عامل خود دانلود نمایید <u>Kerio VPN Client 64 Bit</u> <u>https://cdn.kerio.com/dwn/kerio-control-vpnclient-win64.exe</u> <u>Kerio VPN Client 32 Bit</u> <u>https://cdn.kerio.com/dwn/kerio-control-vpnclient-win32.exe</u>

بعد از نصب نرم افزار اطلاعات مطابق شکل زیر تکیل نمایید در قسمت user password هم باید نام کاربری و رمز عبوری که از طریق ایمیل دریافت کرده اید را وارد فرمایید و connect شوید .

| Kerio <b>Co</b>        | ntrol VPN Client                     | V   |
|------------------------|--------------------------------------|-----|
| Connection:<br>Server: | offcampus.smums.ac.ir                | ~ 7 |
| Username:<br>Password: | user                                 |     |
|                        | Save password  Persistent connection |     |

سپس روی notification مربوط به certificate کلیک کرده و yes را انتخاب نمایید

شما به Off campus متصل شده ايد و دسترسي به سايت ها و محتواها براي شما فراهم مي باشد .

در صورت مشکل می توانید با آدرس ایمیل زیر در ارتباط باشید

Offcampus@smums.ac.ir